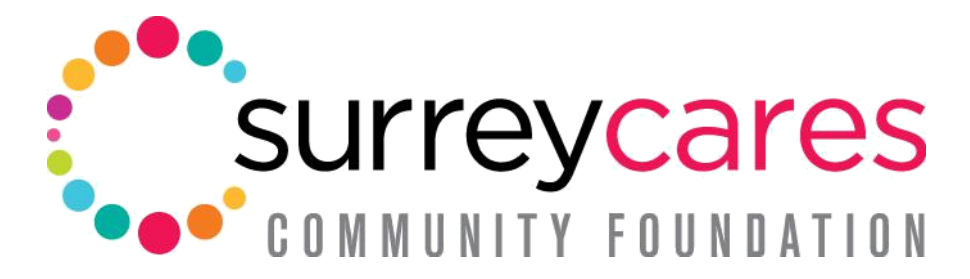

Inspiring Donors | Growing Endowments | Investing in People

## 2023 Grant Application Guide

This application guide provides step-by-step instructions on how to apply for a grant through the SurreyCares 2023 grant application portal. The guide aims to simplify the process for applicants and ensure they have all the necessary information to complete their application successfully.

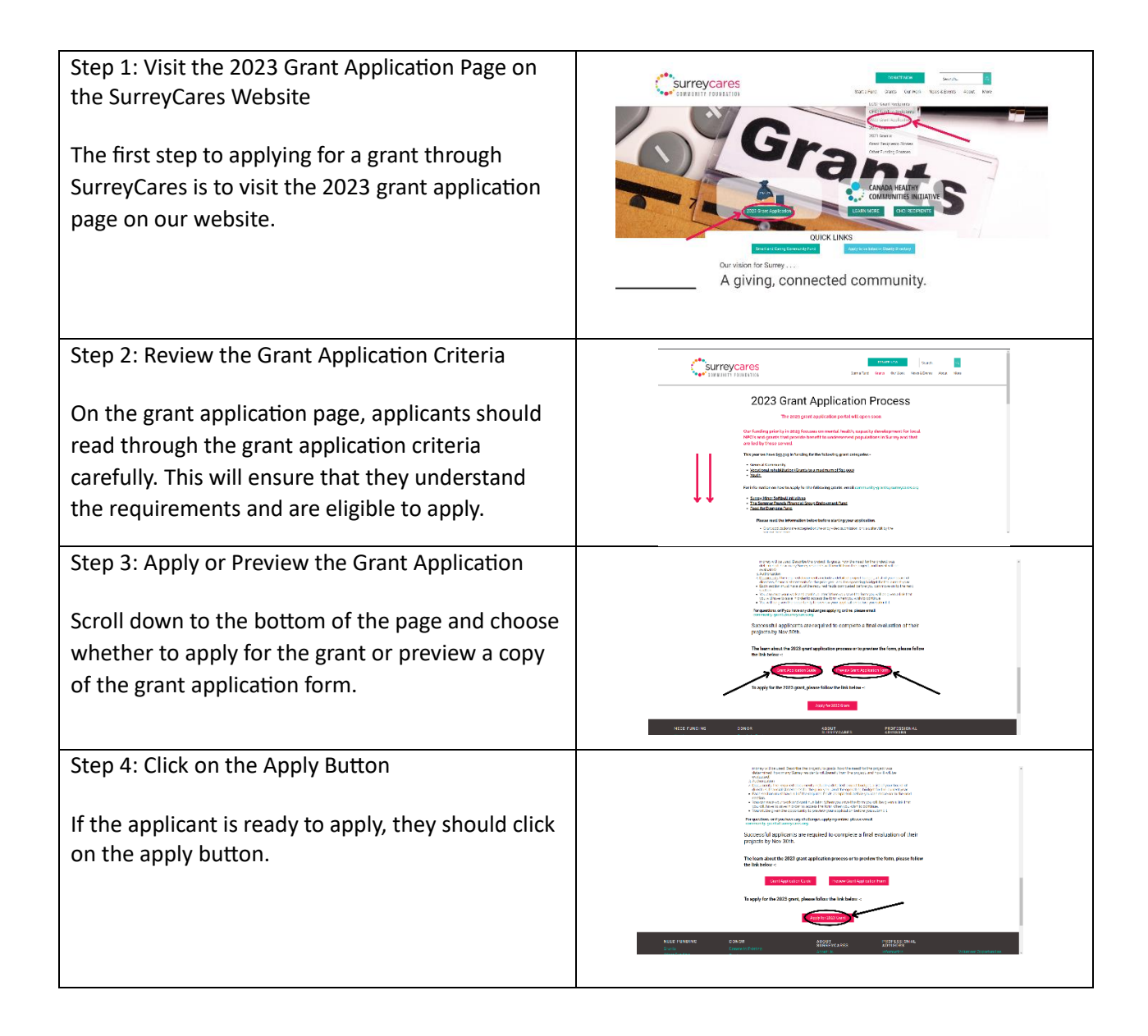

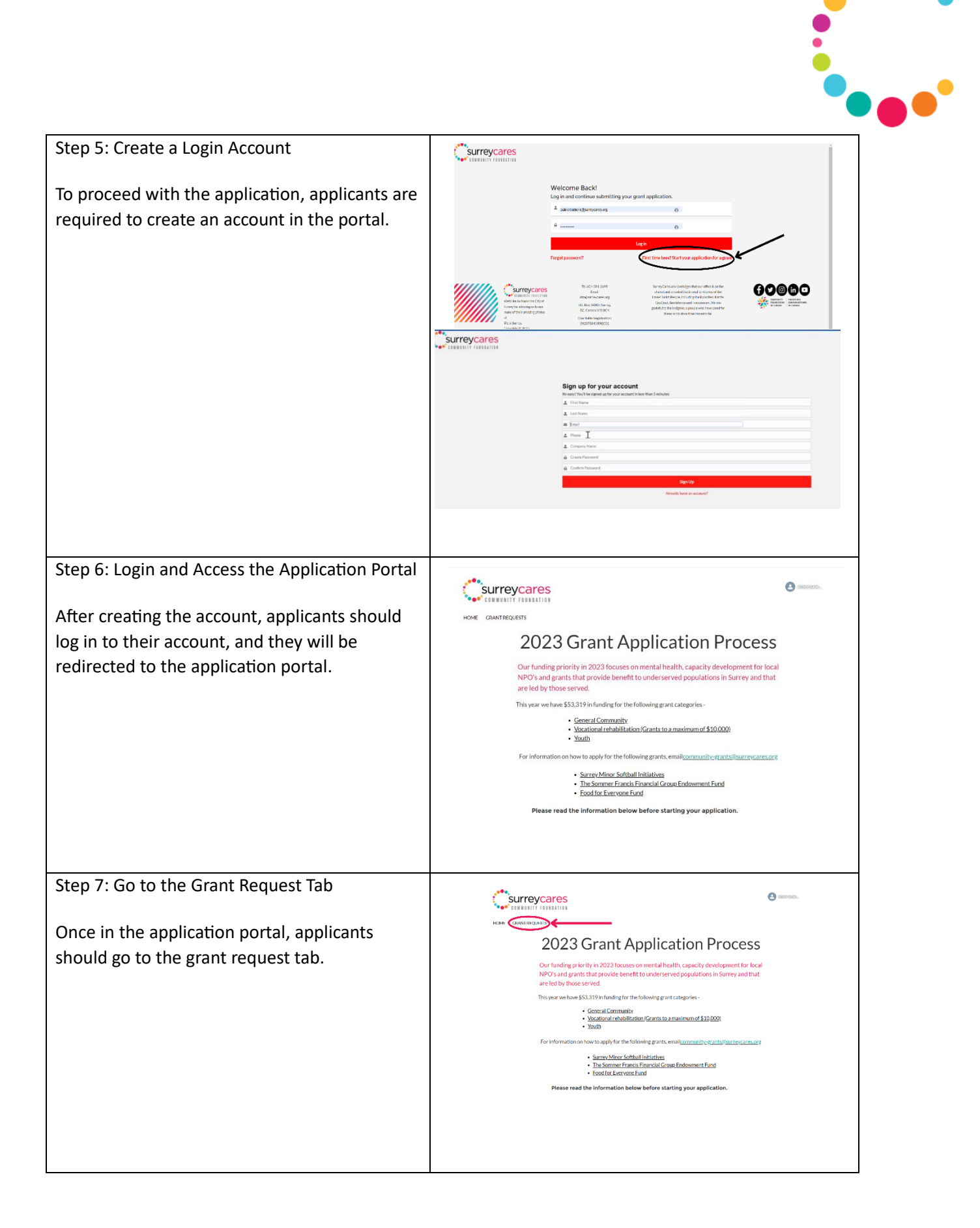

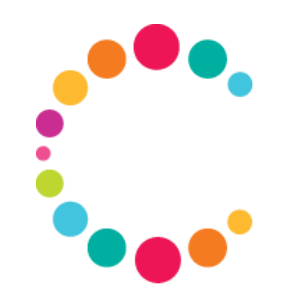

| Step 8: Submit a New Application<br>To submit a new application, applicants should<br>click on the application button.                                                                       | E Contractor<br>Contractor<br>Cont |
|----------------------------------------------------------------------------------------------------|----------------------------------------------------------------------------------------------------|
| Step 9: Fill in the Required Fields and Attach<br>Documents<br>Applicants should fill in all the required fields and<br>attach all necessary documents requested in the<br>application form. | Current Enser SUPEYCATES   Weingfore see Vein Encertainty   Despense The Separation   Weing To current Section and the agenciators Vein Encertainty   Name of Current Section Section and the path Name of Current Section Section Section and the path   Name of Current Section Section Section and the path Name of Current Section Section Section and the path   Name of Current Section Section Section and the path Name of Current Section Section Sectin Sectin Section Section Section Sectin Section Sectio                                                                                                    |
| Step 10: Review Your Application<br>After submitting the application, applicants will<br>be redirected to the grant request portal, where<br>they can review their application.              |                                                                                                    |

604-591-2699 | info@surreycares.org | www.surreycares.org | P.O. Box 34089, Surrey, BC, Canada V3S

8C4 Charitable Registration No. 89237 8043 RR0001

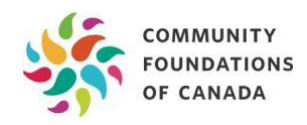